113年度臺北市
語文競賽線上報名系統暨資料庫
操作手冊(社會人士報名)

| 壹、 | •        | 流程 | 影明        | 1 |
|----|----------|----|-----------|---|
| 貳、 | •        | 社會 | ▶人士報名流程   | 2 |
|    | —.       | 操  | 全作說明      | 2 |
|    |          | 1. | 註冊        | 2 |
|    |          | 2. | 登入        | 3 |
|    |          | 3. | 社會組報名     | 4 |
| 參、 | •        | 退回 | ]重填流程     | 5 |
| 肆、 | •        | 查詢 | ]各項資料     | 6 |
|    |          | 社  | - 會人士報名狀況 | 6 |
|    | <i>.</i> | 社  | 會人士競賽結果   | 6 |
|    |          |    |           |   |

壹、 流程說明

\*請使用 Google Chrome 瀏覽器

網址:language.tp.edu.tw

社會組報名

• 輸入相關資料

• 上傳證明文件

註冊

• 帳號為身分證

登入

## 貳、 社會人士報名流程

- 一. 操作說明
  - 1. 註册

步驟1: 點選註冊

| 語文競賽108學年度 |   |                                        |
|------------|---|----------------------------------------|
| 報名作業       |   | ₩ 訊息公告                                 |
| 一般學校       | ~ | ● 108/06/04 108學年度臺北市語文競赛(圖語環)中學生組比賽辦法 |
| 社會人士       | ~ |                                        |
|            |   | ● 108/06/04 TEST1                      |
| 下載專區       |   | ● 108/06/05 Hello 教師組競賽                |
| TEST       |   | ▲ 108/06/05 社会纪語文語書                    |

步驟2: 輸入基本資料

步驟3: 點選註冊

| 姓名            |     | 性別            |                                       | 身份證字號  |            | 聯絡手機       |
|---------------|-----|---------------|---------------------------------------|--------|------------|------------|
| 姓名            |     | 男             | •                                     | 身份證字號  |            | 聯絡手機       |
| 生日            |     |               |                                       | E-Mail |            |            |
| 民國年           |     | 月             | 日                                     | E-Mail |            |            |
| ≦籍郵遞區號        | 戶籍地 |               |                                       |        |            |            |
| 戶籍郵遞區號        | 戶籍地 |               |                                       |        |            |            |
| 通訊郵遞區號        | 通訊地 |               |                                       |        |            |            |
| 通訊郵遞區號        | 通訊地 |               |                                       |        |            |            |
| 募絡電話日         |     |               |                                       | 聯絡電話夜  |            |            |
| 聯絡電話日         |     |               |                                       | 聯絡電話夜  |            |            |
| 就讀學校年級/服務單位職稱 |     | 就讀學校年級        | J/服務單位地:                              | 址      |            |            |
| 就讀學校年級/服務單位職稱 |     | 就讀學校年級/服務單位地址 |                                       |        |            |            |
| 玄碼            |     | 確認密碼          | 確認密碼                                  |        |            | · 뉴 // 행숙명 |
| 密碼            |     | 確認密碼          | · · · · · · · · · · · · · · · · · · · |        | ə身切痘子號<br> |            |

### 2. 登入

#### 步驟1: 輸入帳號密碼及驗證碼

### 步驟2: 點選登入

| 2 登入 |     |         |  |
|------|-----|---------|--|
| 1    | 帳號  |         |  |
|      | 密碼  |         |  |
|      | 驗證碼 | KOIB    |  |
|      | 2   | 登入管理者介面 |  |
|      |     |         |  |

### 3. 社會組報名

#### 步驟1: 選擇競賽項目點選報名

#### 💬 競賽報名

| 競賽編號       | 組別 | 競賽名稱     | 報名日期                  | 報名   |
|------------|----|----------|-----------------------|------|
| 2019060407 | 社會 | 客家語 朗讀   | 108/06/01 ~ 108/07/26 | 1 報名 |
| 2019060403 | 社會 | 客家語 演說   | 108/06/01 ~ 108/07/26 | 報名   |
| 2019060412 | 社會 | 原住民語 朗讀  | 108/06/10 ~ 108/07/26 |      |
| 2019060404 | 社會 | 原住民語 演說  | 108/06/10 ~ 108/07/26 |      |
| 2019060410 | 社會 | 國語 字音字形  | 108/06/10 ~ 108/07/26 |      |
| 2019060408 | 社會 | 國語 作文    | 108/06/10 ~ 108/07/26 |      |
| 2019060405 | 社會 | 國語 朗讀    | 108/06/10 ~ 108/07/26 |      |
| 2019060401 | 社會 | 國語 演說    | 108/06/10 ~ 108/07/26 |      |
| 2019060409 | 社會 | 國語 寫字    | 108/06/10 ~ 108/07/26 |      |
| 2019060411 | 社會 | 閩南語 字音字形 | 108/06/10 ~ 108/07/26 |      |
| 2019060406 | 社會 | 閩南語 朗讀   | 108/06/10 ~ 108/07/26 |      |

#### 步驟2: 輸入資料

#### 步驟3: 點選報名

|   | * | 龠 | 鉬     | 諳    | 赛 | 銗   | 名 |
|---|---|---|-------|------|---|-----|---|
| - |   |   | and 1 | 12/2 | - | TIA | - |

| 競賽編號                                 | 競賽名    | 稱       |        | 組別    |        |             |  |              |            |
|--------------------------------------|--------|---------|--------|-------|--------|-------------|--|--------------|------------|
| 2019060407                           |        |         | 客家語    | 吾朗讀   |        |             |  |              | 社會         |
| 姓名                                   |        |         | 性別     |       |        | 身份證字號       |  | 聯絡手機         |            |
| 姓名                                   |        |         | 男      |       | T      | 身份證字號       |  | 聯絡手機         |            |
| 主日                                   |        |         |        |       |        | E-Mail      |  |              |            |
| 見見                                   | 年      |         | 月      |       | E      | E-Mail      |  |              |            |
| ⋾籍郵遞區號                               |        | 戶籍地     |        |       |        |             |  |              |            |
| 戶籍郵遞區號                               |        | 戶籍地     |        |       |        |             |  |              |            |
| 通訊郵遞區號                               |        | 通訊地     |        |       |        |             |  |              |            |
| 通訊郵遞區號                               |        | 通訊地     |        |       |        |             |  |              |            |
| 聯絡電話日                                |        |         |        |       |        | 聯絡電話夜       |  |              |            |
| 聯絡電話日                                |        |         |        |       |        | 聯絡電話夜       |  |              |            |
| 就讀學校年級/服務單位職稱                        |        | 就讀學校年   | 縀/服務單( | 位地址   |        |             |  |              | 客家語腔調/原住民族 |
| 就讀學校年級/服務單位職稱                        |        | 就讀學校年   | 級/服務單( | 位地址   |        |             |  |              | 客家語腔調/原住民族 |
| 司意書                                  |        |         |        |       |        |             |  | 身份證明         |            |
| 臺北市108年語文競賽參賽注意說明                    |        |         |        |       |        |             |  | 選擇檔案 未選擇任何檔案 |            |
| 競賽員及機關學校報名參賽前應詳閱                     | 下列說明   | :       |        |       |        |             |  | 著作同意書        |            |
| 一、為鼓勵臺北市各級學校及民眾加<br>* 潮拔() 主急和公司語言語言 | [強語文教] | 育,提高研究》 | 及學習語文的 | 興趣,期能 | 蔚為風氣,弘 | 揚文化,特舉辦本競賽, |  | 選擇檔案 未選擇任何檔案 |            |
| 业堆放代衣参加王幽喆乂兢妾。<br>                   |        |         |        |       |        |             |  | <b>備接受圖檔</b> |            |
|                                      |        |         |        |       |        |             |  | 用置がなる        |            |

## 參、 退回重填流程

#### 說明:有被承辦學校退回的名單才需要操作此步驟

#### 步驟1: 點選編輯

#### 💬 社會人士報名狀況

| 競賽編號       | 組別 | 競賽名稱      | 報名狀況 | 原因    | 修改 |
|------------|----|-----------|------|-------|----|
| 2019060403 | 社會 | 社會組.客家語演說 | 退回修改 | 資料不正確 | 編輯 |
| 2019060407 | 社會 | 社會組.客家語朗讀 | 通過   |       | 1  |

#### 步驟2: 修正相關資料

### 步驟3: 儲存(會自動上傳)

💬 修改報名內容

| 請賽編號                |       | 競賽名稱         | 競賽名稱         |       |             |  |  |
|---------------------|-------|--------------|--------------|-------|-------------|--|--|
| 2019060403          |       | 社會組.客家語演說    |              |       | 社會          |  |  |
| 性名                  |       | 性別           | 身份證字號        | 聯絡手機  |             |  |  |
| 林XX                 |       | 男            | oneplus      | 聯絡手機  |             |  |  |
| EE                  |       |              | E-Mail       |       |             |  |  |
| 軍                   |       | 月日日          | E-Mail       |       |             |  |  |
| 節籍郵遞區號              | 戶籍地   |              |              |       |             |  |  |
| ≦籍郵遞區號              | 戶籍地   |              |              |       |             |  |  |
| 訊郵遞區號               | 通訊地   |              |              |       |             |  |  |
| <b>圅訊郵遞區號</b>       | 通訊地   |              |              |       |             |  |  |
| 絡電話日                |       |              | 聯絡電話夜        |       |             |  |  |
| #絡電話日               |       |              | 聯絡電話夜        |       |             |  |  |
| 『讀學校年級/服務單位職稱       | 就讀學校年 | 級/服務單位地址     |              |       | 客家語腔調/原住民族語 |  |  |
| 就讀學校年級/服務單位職稱       | 就讀學校年 | B/服務單位地址     |              |       | 客家語腔調/原住民族語 |  |  |
| ₿份證明                |       | 著作同意書        |              | 煤垵平国燈 |             |  |  |
| <b>選擇檔案</b> 未選擇任何檔案 |       | 選擇檔案 未選擇任何檔案 | 選擇檔案 未選擇任何檔案 |       |             |  |  |
|                     |       |              |              |       |             |  |  |

3

# 肆、 查詢各項資料

## 一. 社會人士報名狀況

#### 💬 社會人士報名狀況

| 競賽編號       | 組別 | 競賽名稱      | 報名狀況 | 原因    | 修改 |
|------------|----|-----------|------|-------|----|
| 2019060403 | 社會 | 社會組.客家語演說 | 退回修改 | 資料不正確 | 編輯 |
| 2019060407 | 社會 | 社會組.客家語朗讀 | 通過   |       |    |

## 二. 社會人士競賽結果

#### 💬 社會人士競賽結果

| 競賽名稱      | 階段   | 参赛序號 | 報名者 | 競賽結果 |
|-----------|------|------|-----|------|
| 社會組.客家語朗讀 | 第一階段 | 1    | 林祐緯 | 第一名  |